# **Opening Bulk Download (TRAINS)**

# To open Bulk Query:

1. Click on Advanced Query to open the menu;

2. Click on the Bulk Download (TRAINS) sub-menu.

Next: Executing Bulk Download

# **Executing Bulk Download (TRAINS)**

Here you have two options. Download the entire data set or download for selected countries and years you need (or latest available year for each selected country).

1. Enter a Query Name (25 characters maximum no spaces or special characters) and a Query Description (100 characters maximum) in corresponding text areas;

2a. For downloading the entire data set, click Download All reporters and years

2b. To download a subset of the data set, you would have to make selections from the 2 listed dimensions (folders):

- Reporters
- Years

Or select Reporters and click on **Use Latest available years**. This will automatically select the most recent year available for each selected reporter.

3. Click on the Download button, you will be shown an alert with the option Your query is submitted successfully. Do you want to check the query status.. If you select OK you will be taken to the View and Request Download screen and if you select Cancel you will remain in the query screen and you can modify the query or go back and request more downloads.

Next: Data format of Bulk Download

# Data format of Bulk Download (TRAINS)

Data are downloaded in compressed (zipped) comma separated value (CSV) format for each reporter/year. The first record contains the column titles. These are:

### NomenCode:

Revision of HS used (H0 = HS 1988/92, H1 = HS1996, H2 = HS2002, H3 = HS2007)

# Reporter\_ISO\_N:

Reporter Country Code. For the country name, download the **Country List** from the **Bulk Download (TRAINS)** page.

### Year:

Year in which the tariff was valid

### ProductCode:

6-digit HS code based on the nomencode above. For product description of each code, download or view the **Product List** from the **Bulk Download (TRAINS)** page.

#### Partner:

Country or group of countries to which the (preferential) tariff rate applies. A threedigit code represents a single country (for county name, download the **Country List** from the **Bulk Download (TRAINS)** page), and an alpha-numeric code represents a group of countries (for the group definition, download or view **TRAINS Preference beneficiaries** from the **Bulk Download (TRAINS)** page).

### ExcludedFrom:

Counry code of the country excluded from the application of the particular preferential rate for the corresponding product. (For product description of each code, download the **Country List** from the **Bulk Download (TRAINS)** page).

### Sum\_Of\_Rates:

Sum of *ad valorem* tariff rates from all national tariff lines within the corresponding HS 6-digit code.

#### Min\_Rate:

Lowest *ad valorem* tariff rates among all national tariff lines within the corresponding HS 6-digit code.

#### Max\_Rate:

Highest *ad valorem* tariff rates among all national tariff lines within the corresponding HS 6-digit code.

#### SimpleAverage:

Simple average of *ad valorem* tariff rates from all national tariff lines within the corresponding HS 6-digit code.

# TotalNoOfLines:

Total number of national tariff lines within the corresponding HS 6-digit code.

# Nbr\_Pref\_Lines:

Number of national tariff lines within the corresponding HS 6-digit code for which preferential rates are applicable.

## Nbr\_MFN\_Lines:

Number of national tariff lines within the corresponding HS 6-digit code for which preferential rates are NOT applicable (so that MFN rates are used in the calculation of the simple average)

## Nbr\_NA\_Lines:

Number of national tariff lines within the corresponding HS 6-digit code for which preferential rates are NOT in *ad valorem* form (so that the line is not included in the calculation of the simple average)